### How to Get and Use A Registration Key

Beginning with the Spring 2011 Registration Cycle, students will be required to get a Registration Key from their Advisor before they can be permitted to register for classes. The Registration Key is term-specific and will change every semester. It must be used each time a student wishes to Add or Drop a class in the term for which it is specified.

To get a Registration Key, students must meet with their advisors to review their academic progress and to chart courses that must be taken to fulfill degree requirements. Students who are not certain who they should meet with for advising can locate their advisors same via Banner Self Service:

#### 1. Log into Self Service by selecting "Online Registration" from <u>www.spelman.edu</u> and enter your 900 number and PIN

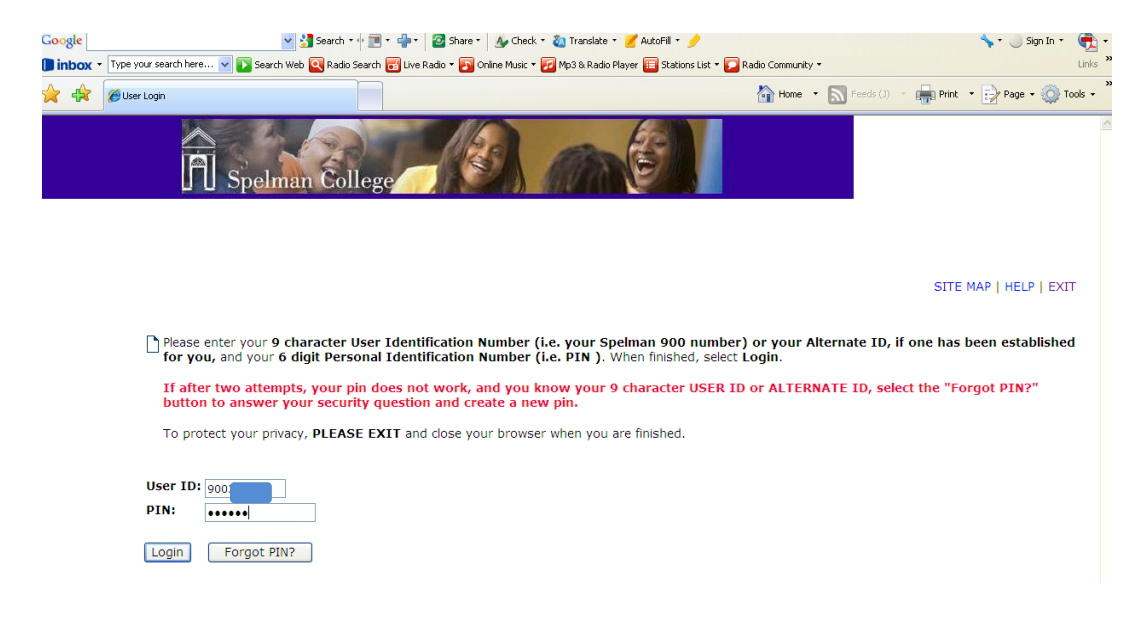

## 2. Select the "Registration" Link

|                                                                                                    | 👔 🔻 🔝 👻 📑 🔻 Page 🕶 Safety 🕶 Tools 🕶 🚷 🕶 |
|----------------------------------------------------------------------------------------------------|-----------------------------------------|
| D Spelman College                                                                                                    |                                         |
| Personal Information Student and Financial Aid Employee                                                                                          |                                         |
| Search                                                                                                    | RETURN TO MENU SITE MAP HELP EXIT       |
| Student and Financial Aid                                                                                                    |                                         |
| Admissions<br>Apply for Admittion or Review Existing Applications                                                                                |                                         |
| Registration<br>Check your registration status, class schedule and add or drop classes                                                           |                                         |
| Student Records View your holds, grades and transpirots                                                                                          |                                         |
| Financial Aid<br>Apply for Financial Aid, review status and loans                                                                                |                                         |
| Student Account<br>View your account summaries, statement/oavment history and tax information                                                    |                                         |
| 2010 FALL WEB CHECK IN<br>Access this link to check in for FALL 2010. If you have already checked in, you do not need to access this link again. |                                         |
| RELEASE: 8.3                                                                                                    |                                         |

#### 3a. Select "Click Here" as presented in the circled link below

| CRegistration Key Verification                                                                                          | /                                                    |                                    | 👌 🔹 📓 🔹 🚔 🕇             | r Page ▼ Safety · | <ul> <li>Tools ▼</li> </ul> | 0.           |
|----------------------------------------------------------------------------------------------------|------------------------------------------------------|------------------------------------|-------------------------|-------------------|-----------------------------|--------------|
| Spelman College                                                                                                    |                                                      |                                    |                         |                   |                             |              |
| Personal Information Student and Financial Aid Employee                                                                 |                                                      |                                    |                         |                   |                             |              |
| Search Go                                                                                                    |                                                      |                                    | RETURN TO ME            | NU SITE MAP       | HELP I                      | EXIT         |
| Registration Key Verification                                                                                           |                                                      |                                    |                         | 900<br>Nov 04, 20 | Spring 2                    | 2011<br>3 am |
| Please enter the Registration Key you obtained from your are<br>your appointment. (Need To Know Your Advisor Nam? Click | dviser (f you have not received this key ye<br>K Her | t, schedule an appointment with yo | our advisor. Your key w | ill be shared wit | h you dui                   | ring         |
| Alternate PIN:                                                                                                    |                                                      |                                    |                         |                   |                             |              |
| Submit                                                                                                    |                                                      |                                    |                         |                   |                             |              |
| RELEASE: 8.3                                                                                                    |                                                      |                                    |                         |                   |                             |              |

3b. Selecting "Click Here" in the step 3a will lead you to the General Student Record. Here, among other things, students will find the name of their advisor. Students who believe the advisor listed on this page is incorrect or if there is no advisor listed should contact the Registrar's Office for assistance.

| 1                                                             |                                 |  |                 |                                           |
|---------------------------------------------------------------|---------------------------------|--|-----------------|-------------------------------------------|
| Student Information                                           |                                 |  | 🟠 🕶 🗟 👻 📑 🖶 🕶 I | Page 🔻 Safety 👻 Tools 👻 🔞                 |
| ĥ                                                             | Spelman College                 |  |                 |                                           |
| Persona Information Stu                                       | dent and Financial Aid Employee |  |                 |                                           |
| Search                                                        | Go                              |  | RETURN TO MENU  | SITE MAP HELP EXIT                        |
| General Student                                               | Record                          |  | 900             | 2<br>Spring 2011<br>Nov 03, 2010 03:03 pm |
| Student Information eff<br>2010 to The End of Tim             | e ve                            |  |                 |                                           |
| First Term Attended:                                          | Fall 2008                       |  |                 |                                           |
| Last Term Attended:                                           | Spring 2010                     |  |                 |                                           |
| Status:                                                       | Active                          |  |                 |                                           |
| Residence:                                                    | Out of State                    |  |                 |                                           |
| Citizenship:<br>Student Type:                                 | Continuing                      |  |                 |                                           |
| Class:                                                        | lunior                          |  |                 |                                           |
| Primary Advisor:                                              | Donna A. Harper                 |  |                 |                                           |
| Primary Advisor Type:                                         | Major                           |  |                 |                                           |
| Expected Graduation Da                                        | te: May 20, 2012                |  |                 |                                           |
| Curriculum Information<br>Current Program<br>Bachelor of Arts |                                 |  |                 |                                           |
| Level:                                                        | Undergraduate                   |  |                 |                                           |
| Program:                                                      | BA-English                      |  |                 |                                           |
| Admit Taum.                                                   | E-11 2000                       |  |                 |                                           |

Once a student has met with her advisor and has received her Registration Key, she may then register for classes provided she does not have any holds on her account <u>AND</u> she does not attempt to do so before her Registration Time-Ticket allows.

# Step 1: To enter the Registration Key, navigate to the Main Menu in Banner Self Service and select the "Student and Financial Aid" link:

| C Main Menu                                                                                                    | 🚹 Home 🔹 🔝 Feeds (J) 🔹 👘 Print 👻 📴 Page 🛥 🎯 Tool                                                                               |
|----------------------------------------------------------------------------------------------------|----------------------------------------------------------------------------------------------------|
| Spelman College                                                                                                    | AN CON                                                                                                    |
| ersonal Information Student and Financial Aid Employee                                                                                                    |                                                                                                    |
| earch Go                                                                                                    | ACCESSIBILITY SITE MAP HELP EXIT                                                                                               |
|                                                                                                    |                                                                                                    |
| lain Menu                                                                                                    |                                                                                                    |
|                                                                                                    |                                                                                                    |
|                                                                                                    |                                                                                                    |
|                                                                                                    |                                                                                                    |
| Welcome, Shannon K. Holt, to the WWW Information System! Last web acces                                                                                                    | s on Nov 01, 2010 at 11:15 am                                                                                                  |
| Welcome, Shannon K. Holt, to the WWW Information System! Last web acces                                                                                                    | s on Nov 01, 2010 at 11:15 am                                                                                                  |
| Welcome, Shannon K. Holt, to the WWW Information System! Last web acces                                                                                                    | s on Nov 01, 2010 at 11:15 am                                                                                                  |
| Welcome, Shannon K. Holt, to the WWW Information System! Last web acces<br>Personal Information<br>Update addresses, contact information or marital status; review name or social security number cha                                                                                                    | s on Nov 01, 2010 at 11:15 am<br>nge information: Change your PIN; Customize your directory profile.                           |
| Welcome, Shannon K. Holt, to the WWW Information System! Last web access<br>Personal Information<br>Jodate addresses, contact information or marital status; review name or social security number cha<br>Student and Financial Aid                                                                                                    | s on Nov 01, 2010 at 11:15 am<br>nge information: Change your PIN; Customize your directory profile.                           |
| Welcome, Shannon K. Holt, to the WWW Information System! Last web acces<br>Personal Information<br>Jpdate addresses, contact information or mantal status; review name or social security number cha<br>Student and Financial Aid<br>CIICK HERE FOR FALL 2010 WEB CHECK-IN , Apply for Admission, Register, View your academic rec                                                                                                    | S on Nov 01, 2010 at 11:15 am<br>nge information: Change your PIN; Customize your directory profile.<br>ords and Financial Aid |
| Welcome, Shannon K. Holt, to the WWW Information System! Last web access<br>Personal Information<br>Jodate addresses, contact information or marital status; review name or social security number cha<br>Student and Financial Ald<br>LICK HERE FOR FALL 2010 WEB CHECK-IN, Apply for Admission, Register, View your academic rec<br>Employee                                                                                                    | s on Nov 01, 2010 at 11:15 am<br>nge information; Change your PIN; Customize your directory profile.<br>ords and Financial Aid |
| Welcome, Shannon K. Holt, to the WWW Information System! Last web access<br>Personal Information<br>Jodate addresses, contact information or marital status; review name or social security number cha<br>Student and Financial Aid<br>CIICK HERE FOR FALL 2010 WEB CHECK-IN, Apply for Admission, Register, View your academic rec<br>Employee<br>Time sheets, time off, benefits, leave or job data, paystubs, W2 and T4 forms, W4 data.                                                                                                    | s on Nov 01, 2010 at 11:15 am<br>nge information; Change your PIN; Customize your directory profile.<br>ords and Financial Aid |
| Welcome, Shannon K. Holt, to the WWW Information System! Last web access<br>Personal Information<br>Jpdate addresses, contact information or marital status; review name or social security number cha<br>Student and Financial Ald<br>LICK HERE FOR FALL 2010 WEB CHECK-IN, Apply for Admission, Register, View your academic rec<br>Employee<br>Imme sheets, time off, banefits, leave or job data, paystubs, W2 and T4 forms,W4 data.<br>WebCT.com, The e-Learning Hub                                                                                                  | s on Nov 01, 2010 at 11:15 am<br>nge information: Change your PIN; Customize your directory profile.<br>ords and Financial Aid |
| Welcome, Shannon K. Holt, to the WWW Information System! Last web access<br>Personal Information<br>Jpdate addresses, contact information or marital status; review name or social security number cha<br>Student and Financial Ald<br>LICK HERE FOR FALL 2010 WEB CHECK-IN, Apply for Admission, Register, View your academic rec<br>Employee<br>Time sheets, time off, benefits, leave or job data, paystubs, W2 and T4 forms,W4 data,<br>WebCT.com, The e-Learning Hub<br>Tid online help, research tools, discussions, and more!                                       | s on Nov 01, 2010 at 11:15 am<br>nge information; Change your PIN; Customize your directory profile.<br>ords end Finencial Aid |
| Welcome, Shannon K. Holt, to the WWW Information System! Last web access<br>Personal Information<br>Update addressee, contact information or marital status: review name or social security number cha<br>Student and Financial Ald<br>CLICK HERE FOR FALL 2010 WEB CHECK-IN, Apply for Admission, Register, View your academic red<br>Employee<br>Time sheets, time off, benefits, leave or job data, paystubs, W2 and T4 forms,W4 data.<br>WebCT.com, The e-Learning Hub<br>Find online help: research tools, discussions, and more!<br>Spelman College Campus Directory | s on Nov 01, 2010 at 11:15 am<br>nge information: Change your PIN; Customize your directory profile.<br>ords and Financial Aid |

Step 2: Select the "Registration" link:

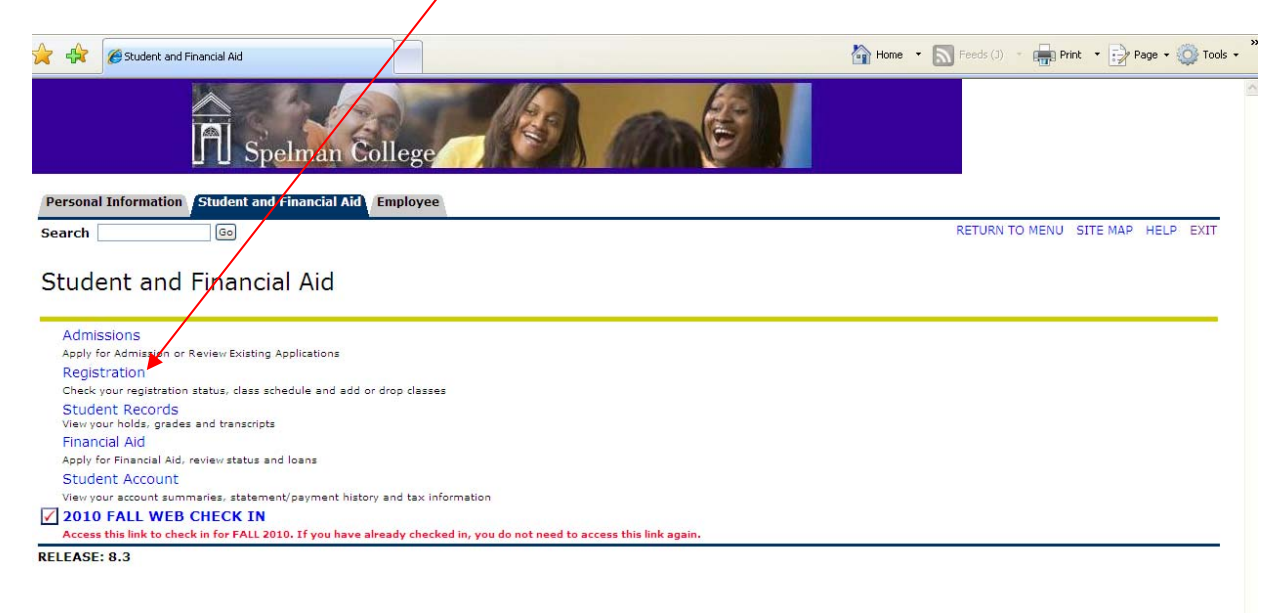

| Step 3:                                                                                                    | Select the "Add or Drop Classes" link:                                                  |                                          |
|----------------------------------------------------------------------------------------------------|-----------------------------------------------------------------------------------------|------------------------------------------|
|                                                                                                    | Spelman College                                                                         |                                          |
| Personal Informat                                                                                               | tion Student and Financial Aid Employee                                                 |                                          |
| Search                                                                                                    | 60                                                                                      | RETURN TO MENU SITE MAP HELP EXIT        |
|                                                                                                    |                                                                                         |                                          |
| Registratio                                                                                                    | on 🦯                                                                                    |                                          |
| -                                                                                                    |                                                                                         |                                          |
| Select Term<br>Add or Drop Cla<br>Look Up Classes                                                               | Menu. The will inform you of any holds you may have on your record, as well as<br>asses | ; your status and when you may register. |
| Change Class O                                                                                                  | ptions                                                                                  |                                          |
| Week at a Glanc                                                                                                 | te                                                                                      |                                          |
| Student Detail S                                                                                                | Schedule                                                                                |                                          |
| Registration Fee                                                                                                | Assessment                                                                              |                                          |
| Registration Sta                                                                                                | atus                                                                                    |                                          |
| Update Student                                                                                                  | : Term Data                                                                             |                                          |
| Active Registrati                                                                                               | ion                                                                                     |                                          |
| the second second second second second second second second second second second second second second second se | tory                                                                                    |                                          |
| Registration Hist                                                                                               |                                                                                         |                                          |
| Registration Hist<br>Concise Student                                                                            | t Schedule                                                                              |                                          |

## Step 4: Select the term for which you wish to register for classes then click the Submit button:

| Registration Term                                       | Home • 🔊 Feeds (3) • 🖶 Print • 📝 Page • 🍥 Tools • |
|---------------------------------------------------------|---------------------------------------------------|
| Spelman College                                         |                                                   |
| Personal Information Student and Financial Aid Employee |                                                   |
| Search 0                                                | RETURN TO MENU SITE MAP HELP EXIT                 |
| Registration Term                                       | 900 <b>.</b><br>Nov 03, 2010 11:48 am             |
| Select a Term: Spring 2011                              |                                                   |
| Submit                                                  |                                                   |
| RELEASE: 8.1                                            |                                                   |

#### Step 5: Enter the Registration Key in the space provide and click the Submit button:

| 🚖 🚓 🛛 🕫 Registration Key Verification 🗙 🕅 Spelman College: Home                                                                          | Home • 🔊 Feeds (J) • 👘 Print • 📄 Page • 🍥 Tools •                       |
|----------------------------------------------------------------------------------------------------|-------------------------------------------------------------------------|
| Spelman College                                                                                                    |                                                                         |
| Personal Information Student and Financial Aid Employee                                                                                  |                                                                         |
| Search Go                                                                                                    | RETURN TO MENU SITE MAP HELP EXIT                                       |
| Registration Key Verification                                                                                                    | 900 <b>0000000000000000000000000000000000</b>                           |
| Please enter the Registration Key you obtained from your advisor. If you have not received this key yet,<br>you during your appointment. | schedule an appointment with your advisor. Your key will be shared with |
| Alternate PIN: •••••                                                                                                    |                                                                         |
| Submit                                                                                                    |                                                                         |
| RELEASE: 8.3                                                                                                    |                                                                         |
|                                                                                                    |                                                                         |
|                                                                                                    |                                                                         |
|                                                                                                    |                                                                         |

Step 6: After entering your Registration Key you will be allowed to Add or Drop classes in the usual manner unless, again, you have Holds on your account or, as in the case below, you attempt to do so before your Registration Time-Ticket.

| Add or Drop Classes                                                                                       | 🚹 Home 🔹 🔊 Feeds (J) 🔹 💼 Print 🔹 🔂 Page 🔹 🚳 Tools - |
|----------------------------------------------------------------------------------------------------|-----------------------------------------------------|
| Spelman College                                                                                           |                                                     |
| Personal Information Student and Financial Aid Employee                                                   |                                                     |
| Search Go                                                                                                 | RETURN TO MENU SITE MAP HELP EXIT                   |
| Add or Drop Classes                                                                                       | 900 <b>50000000000000000000000000000000000</b>      |
| Vou may register during the following times:                                                              |                                                     |
| From         Begin Time To         End Time           Nov 15, 2010 12:01 am         Jan 11, 2011 11:59 pm |                                                     |
| [ View Holds   Change Course Options   Registration Fee Assess RELEASE: 8.1                               | ment ]                                              |